## Endre eller rette nærmeste leder

Skal du <u>rette opp i en feilføring</u> så den ansatte står med riktig nærmeste leder? Se veiledning på neste side.

Har en ansatt fått <u>ny</u> nærmeste leder? Gå rett til s.5 i denne veiledningen.

Merk: Det tar vanligvis en time fra du endrer/retter nærmeste leder og til det er synlig i organisasjonskartet. Vises det ikke i organisasjonskartet neste arbeidsdag, bør du sjekke historikk-knappen (se s.4) og ta kontakt om du ikke finner feilen.

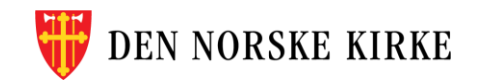

### Hvordan rette opp i feil nærmeste leder 1/3

- 0. Søk opp den ansatte og åpne ansattprofilen
- 1. Velg «Jobbinformasjon».
- 2. Sjekk hvilken dato den ansatte startet i stillingen. Dette finner du under «Stillingsinformasjon»
- 3. Scroll ned til feltet «Mer om stilling og nærmeste leder» og trykk på redigeringsknappen (blyant)

4. I feltet «Når vil du at endringen skal gjøres gjeldende» legger du inn den ansattes startdato i stillingen.

OBS: Det er viktig at datoen er *etter* lederens startdato, ellers vil ikke lederen komme opp i feltet (trinn 5, neste side)

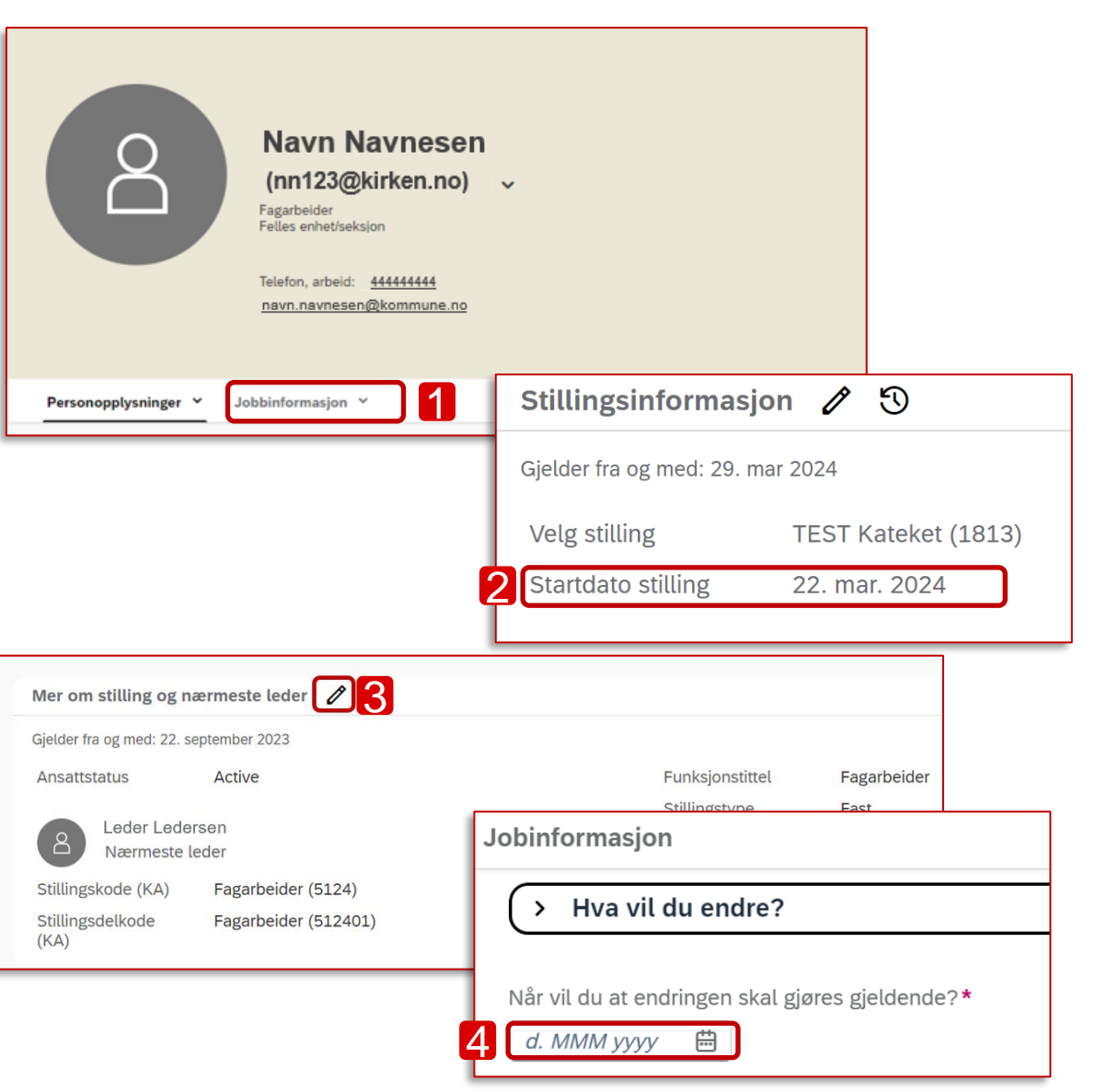

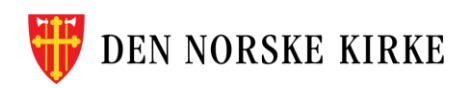

#### Hvordan rette opp i feil nærmeste leder 2/3

- 5. Skriv navnet til den ansattes nærmeste leder i feltet «Nærmeste leder»
- 6. Viktig: Huk av for «Ja» under «Flytt gjeldende…»
- 7. Husk å trykke «Lagre» nederst til høyre.

| Mer om stilling og nærmeste leder<br>Nærmeste leder<br>Skriv navn, så vil forslag komme opp | Flytt gjeldende tilordnet stilling under ny leders ③<br>stilling | Stillingskode (KA) <b>*</b><br>Fagarbeider (5124) | Stillingsdelkode (KA) <ul> <li>Fagarbeider (512401)</li> </ul> | ~              |
|---------------------------------------------------------------------------------------------|------------------------------------------------------------------|---------------------------------------------------|----------------------------------------------------------------|----------------|
| 5                                                                                           | 1                                                                |                                                   |                                                                | 7 Lagre Avbryt |
|                                                                                             |                                                                  |                                                   |                                                                |                |

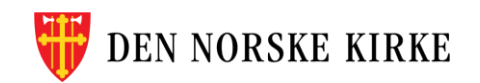

# Hvordan rette opp i feil nærmeste leder 3/3

 Kontroller at nærmeste leder er oppdatert ved å laste inn siden med ansattprofilen på nytt.

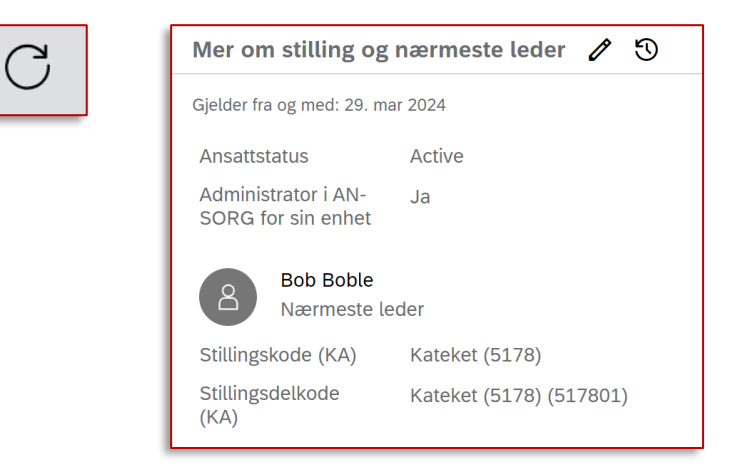

 Du kan også kontrollere oppdateringen ved å se på historikk: Trykk på klokke-symbolet ved siden av «Mer om stilling og nærmeste leder» for å se historikk.

Mer om stilling og nærmeste leder 🛛 🧷 🕥

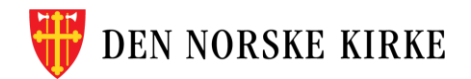

### Skal en ansatt bytte leder? Slik endrer du lederinformasjon 1/2

- 0. Søk opp den ansatte og åpne ansattprofilen
- 1. Velg «Jobbinformasjon».

- 2. Scroll ned til feltet «Mer om stilling og nærmeste leder» og trykk på redigeringsknappen (blyant)
- 3. Velg dato endringen skal gjelde fra

| 2                | Navn Navnes<br>(nn123@kirken.n<br>Fagarbeider<br>Felles enhet/seksjon<br>Telefon, arbeid: <u>44444444</u><br>nsvn.nsvnesen@kommune | ;en<br>;o) ~                        |                                      |                   |   |  |
|------------------|----------------------------------------------------------------------------------------------------|-------------------------------------|--------------------------------------|-------------------|---|--|
| Personopplysn    | inger 🖌 Jobbinformasjon 🐣 👖                                                                                                    |                                     |                                      |                   |   |  |
| Mer om stilli    | ng og nærmeste leder 🖉 🙎                                                                                                    |                                     |                                      |                   |   |  |
| Gjelder fra og m | ned: 22. september 2023                                                                                                    |                                     |                                      |                   |   |  |
| Ansattstatus     | Active                                                                                                    |                                     | Funksjonstittel                      | Fagarbeider       |   |  |
| Led<br>Næ        | Leder Ledersen<br>Nærmeste leder                                                                                                   |                                     | Stillingstype East<br>Jobinformasjon |                   |   |  |
| Stillingsdelkc   | ode Fagarbeider (512401)                                                                                                    | (> Hva                              | vil du endre?                        | ?                 |   |  |
| (KA)             |                                                                                                    | Når vil du a<br>3 ( <i>d. MMM</i> ) | t endringen skal                     | gjøres gjeldende? | * |  |

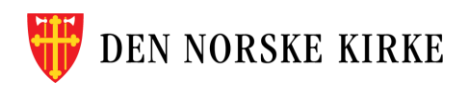

### Skal en ansatt bytte leder? Slik endrer du lederinformasjon 2/2

- 3. Skriv navnet til den ansattes nærmeste leder i feltet «Nærmeste leder»
- 4. Viktig: Huk av for «Ja» under «Flytt gjeldende…»
- 5. Husk å trykke «Lagre» nederst til høyre.

| <b>Mer om stilling og nærmeste leder</b><br>Nærmeste leder<br>Skriv navn, så vil forslag komme opp | Flytt gjeldende tilordnet stilling under ny leders<br>stilling | ⑦ Stillingskode (KA)* Fagarbeider (5124) | Stillingsdelkode (KA) | ~                     |
|----------------------------------------------------------------------------------------------------|----------------------------------------------------------------|------------------------------------------|-----------------------|-----------------------|
| 3                                                                                                  |                                                                |                                          |                       | <b>5</b> Lagre Avbryt |

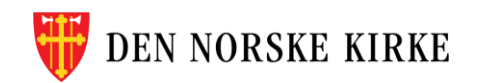